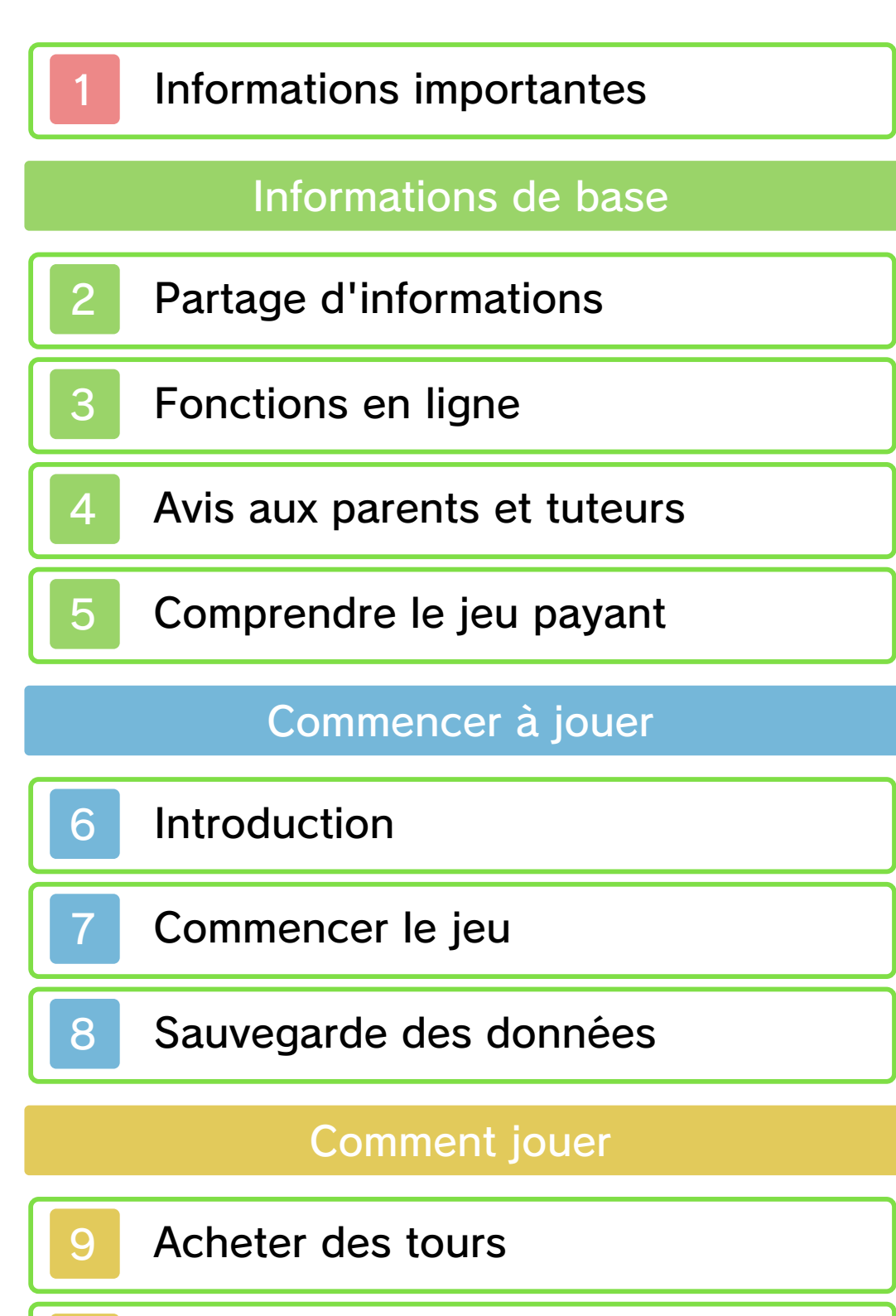

- 10 Obtenir des thèmes
- 1 Approvisionner votre compte
- 2 Bulletin d'info/Partage d'info

Questions fréquentes

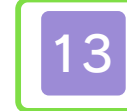

Machines à pince

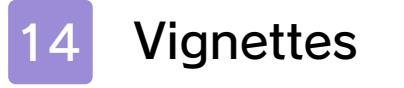

15 Miiverse

16 Autres

Dépannage

17 Assistance

#### Informations importantes

Veuillez lire ce mode d'emploi attentivement avant d'utiliser ce logiciel. Si ce dernier est destiné à des enfants, le mode d'emploi doit leur être lu et expliqué par un adulte.

Avant d'utiliser ce logiciel, sélectionnez A depuis le menu HOME pour lire les Informations sur la santé et la sécurité. Vous y trouverez des informations importantes vous permettant de profiter pleinement de ce logiciel.

Veuillez aussi lire attentivement les instructions dans le mode d'emploi de la console, y compris la section sur les informations sur la santé et la sécurité, avant d'utiliser ce logiciel.

Veuillez noter que, sauf mention contraire, le terme « Nintendo 3DS » désigne toutes les consoles de la famille Nintendo 3DS, c'est-à-dire les consoles New Nintendo 3DS, New Nintendo 3DS, New Nintendo 3DS XL, Nintendo 3DS, Nintendo 3DS XL et Nintendo 2DS.

#### Informations importantes

Votre console Nintendo 3DS et ce logiciel ne sont pas conçus pour fonctionner avec des appareils non autorisés ou des accessoires non agréés. L'utilisation de tels produits peut être illégale et annule toute garantie. Elle contrevient également à vos obligations selon le contrat d'utilisation. De plus, une telle utilisation pourrait vous blesser ou causer des blessures à d'autres; elle pourrait aussi occasionner un mauvais rendement de votre console Nintendo 3DS (et services connexes) et/ou l'endommager. Nintendo et ses fabricants ou distributeurs autorisés ne peuvent être tenus responsables des dommages ou des pertes qui pourraient être causés suite à l'utilisation d'un appareil non autorisé ou d'un accessoire non agréé. A moins d'autorisation spéciale, le copiage de tout logiciel Nintendo est illégal et strictement interdit par les lois domestiques et internationales régissant la propriété intellectuelle. Les copies de « sauvegarde » ou d'« archivage » ne sont pas autorisées.

Nintendo respecte la propriété intellectuelle d'autrui et demande à ses fournisseurs de contenu Nintendo 3DS de faire de même. Conformément au Digital Millennium Copyright Act aux États-Unis, à la Directive européenne sur le commerce électronique dans l'Union européenne, ainsi qu'à d'autres lois applicables, Nintendo of America Inc. se réserve le droit d'enlever, dans les circonstances jugées appropriées et à sa discrétion, tout logiciel Nintendo 3DS qui semble enfreindre la propriété intellectuelle d'autrui. Si vous croyez que votre travail a été copié d'une manière qui constitue une infraction aux droits d'auteur, veuillez visiter www.nintendo.com/ippolicy afin de consulter la politique complète et comprendre vos droits.

Veuillez consulter la version anglaise de ce mode d'emploi pour obtenir des informations sur les droits de propriété intellectuelle de ce logiciel, dont les avis portant sur les intergiciels et les logiciels ouverts (si utilisés).

CTR-N-JWVE-00

## 2 Partage d'informations

Le contenu créé par les utilisateurs peut désigner des messages, des Mii, des images, des photos, des fichiers vidéo ou audio, etc.

## Partage d'informations

La possibilité d'échanger du contenu créé par les utilisateurs dépend du logiciel.

 Nintendo n'est pas responsable des problèmes résultants de l'utilisation d'Internet (par exemple, l'envoi de contenu par Internet, ou l'envoi ou la réception de contenu avec d'autres utilisateurs).

### Fonctions en ligne

3

Ce logiciel nécessite une connexion à Internet. Assurez-vous d'avoir une connexion stable avant de démarrer ce jeu.

- Consultez le mode d'emploi de la console pour savoir comment la connecter à Internet.
- Vous devez avoir effectué la configuration de Miiverse au préalable sur votre console pour pouvoir l'utiliser dans ce jeu.

Ce logiciel est compatible avec Nintendo Network.

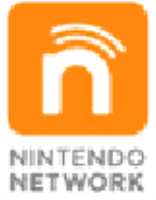

Nintendo Network est le nom du réseau de Nintendo qui permet aux utilisateurs de profiter de jeux et de contenu via Internet.

#### Protection de la vie privée

- Afin de protéger votre vie privée, ne révélez aucune information personnelle lorsque vous communiquez avec d'autres joueurs, par exemple votre nom de famille, votre numéro de téléphone, votre date de naissance, votre âge, le nom de votre école, votre adresse courriel et l'adresse de votre domicile.
- Le système des codes ami a été conçu pour permettre aux joueurs qui se connaissent de jouer ensemble à distance en toute

sécurité. Si vous rendez public votre code ami en l'écrivant sur un forum Internet ou si vous le donnez à des inconnus, vous risquez de partager des informations et/ou des messages offensants avec eux. Nous vous recommandons donc de ne pas donner votre code ami à une personne que vous ne connaissez pas.

#### Avis aux parents et tuteurs

Vous pouvez restreindre l'utilisation des fonctions énumérées ci-dessous via la fonction de contrôle parental.

- Services d'achats Nintendo 3DS Restreignez l'achat de plays [tours] dans Nintendo Badge Arcade.
- Miiverse

4

Restreignez la publication et la lecture de messages dans Miiverse. Sélectionnez Restreindre la publication de messages pour restreindre la publication de textes, de messages écrits à la main et de captures d'écran du menu HOME. Sélectionnez Restreindre la publication et la lecture de messages pour restreindre la publication et la lecture de textes, de messages écrits à la main et de captures d'écran du menu HOME.

- Vous pourrez toujours voir les publications choisies et recommandées par Nintendo, même si Miiverse est restreint.
- L'accès à ce jeu (et à d'autres jeux) peut également être restreint en réglant le paramètre Classification par âge dans la fonction de contrôle parental.
- Pour plus de détails sur la configuration du contrôle parental, consultez le mode d'emploi de la console.

#### Comprendre le jeu payant

5

Dans ce jeu, vous pouvez utiliser de l'argent réel pour acheter des plays [tours] dans les badge catchers [machines à pince]. Une connexion Internet est nécessaire pour acheter des plays.

#### Acheter des tours

- Vous pouvez consulter l'historique de vos achats dans la section Opérations du compte de Nintendo eShop.
- Les achats effectués dans Nintendo Badge Arcade ne sont utilisables que dans ce logiciel.
- Le contrat d'utilisation des services Nintendo 3DS s'applique à tous les achats effectués dans le jeu Nintendo Badge Arcade. Vous pouvez consulter ce contrat sur votre console Nintendo 3DS dans les paramètres de la console en sélectionnant Paramètres Internet → Autres informations ou en visitant http://www.nintendo. com/consumer.
- Les achats effectués dans Nintendo Badge Arcade ne sont pas remboursables excepté lorsque la loi l'exige. Ils ne peuvent pas non plus être échangés avec d'autres produits ou services.
- Les plays [tours] achetés sont uniquement compatibles avec la console Nintendo 3DS.

## Introduction

6

Bienvenue dans Nintendo Badge Arcade! Vous pouvez gagner de super badges [vignettes] dans notre petit établissement. Ah, oui! Vous pouvez aussi recevoir des thèmes exclusifs associés aux vignettes!

## **Utiliser les vignettes**

Vous pouvez utiliser les vignettes pour décorer votre menu HOME en les plaçant sur les espaces vides situés à côté des icônes de vos logiciels et de vos dossiers.

## Utiliser les thèmes

Vous pouvez utiliser les thèmes pour personnaliser votre menu HOME. Les thèmes peuvent modifier certaines caractéristiques comme l'arrière-plan de votre menu HOME et l'apparence de vos dossiers.

## Commencer le jeu

7

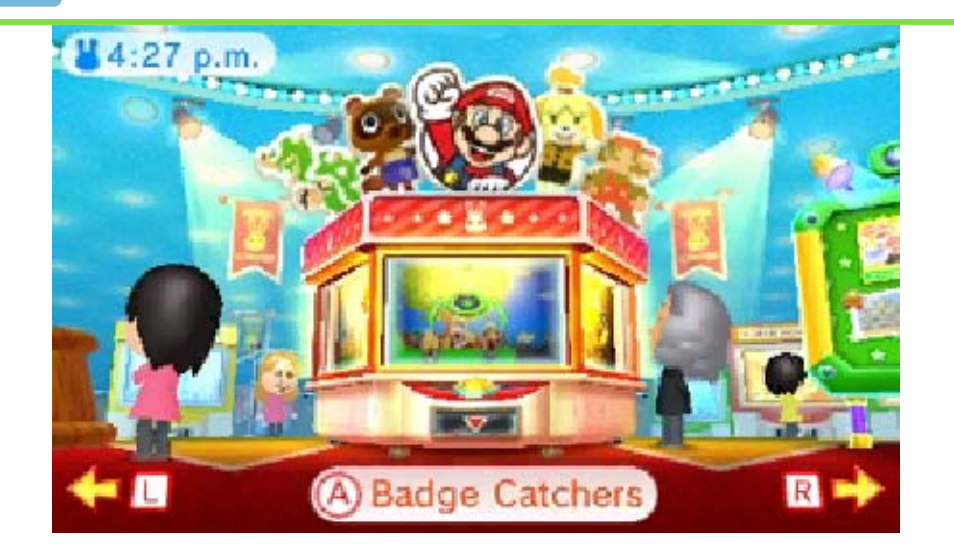

Quand vous démarrez le jeu, vous êtes dans le hall principal de l'arcade. Vous devez alors sélectionner une option pour commencer.

| Badge<br>Catchers<br>[machines<br>à pince]              | Dirigez-vous vers les<br>machines à pince,<br>ces machines qui<br>vous permettent de<br>jouer et gagner des<br>badges [vignettes]<br>(page 9).                                                               |
|---------------------------------------------------------|----------------------------------------------------------------------------------------------------|
| Collection                                              | Consultez la<br>collection de<br>vignettes que vous<br>avez obtenues.                                                                                                    |
| Practice<br>Catcher<br>[machine<br>d'entraî-<br>nement] | Chaque jour, une<br>practice catcher<br>[machine<br>d'entraînement] sera<br>disponible pour que<br>vous puissiez vous<br>entraîner et jouer<br>gratuitement. Jouer<br>sur une machine<br>d'entraînement peut |

vous porter chance!

| Miiverse<br>Gallery<br>[Galerie<br>Miiverse] | Consultez les<br>publications d'autres<br>utilisateurs dans<br>Miiverse montrant<br>comment ils ont<br>décoré leur menu<br>HOME avec les<br>vignettes. Les<br>publications sont<br>choisies et<br>recommandées par<br>Nintendo, qui agit à<br>titre de modérateur<br>pour la galerie<br>Miiverse. |
|----------------------------------------------|----------------------------------------------------------------------------------------------------|
| Theme<br>Shop<br>[Boutique<br>de<br>thèmes]  | lci, découvrez les<br>promotions spéciales<br>qui vous donnent<br>accès à des thèmes<br>exclusifs. Vous<br>obtiendrez les<br>thèmes pour<br>lesquels vous avez<br>été qualifié (page<br>10).                                                                                                    |
| Help Desk<br>[Kiosque<br>d'infor-<br>mation] | N'hésitez pas à<br>consulter le kiosque<br>d'information si vous<br>avez des questions<br>concernant le<br>fonctionnement du<br>jeu ou si vous<br>voulez modifier vos<br>paramètres.                                                                                                    |

#### Sauvegarde des données

Votre progression est sauvegardée automatiquement à des moments précis, par exemple lorsque vous avez terminé un tour dans la machine à pince.

#### N'oubliez pas!

8

Si vous éteignez votre console ou si sa batterie se vide pendant la partie, vous perdrez toute votre progression depuis votre dernière sauvegarde, ainsi que tous vos plays [tours] restants. Faites attention, votre progression ne pourra plus être récupérée et les tours perdus ne seront pas remboursés.

Certaines actions de l'utilisateur peuvent entraîner une perte de données définitive, par exemple éteindre et rallumer la console de façon répétée, ou retirer une carte de jeu ou une carte SD pendant la sauvegarde de données. Une mauvaise connexion causée par de la saleté ou de la poussière dans les ports de la console peut également entraîner une perte de données définitive.

### Acheter des tours

9

Dans ce jeu, vous pouvez utiliser de l'argent réel pour acheter des plays [tours] sur les badge catchers [machines à pince]. Les tours achetés vous donnent la possibilité de gagner des badges [vignettes] que vous pouvez utiliser pour décorer votre menu HOME.

## Acheter

- 1. Allez dans le hall puis sélectionnez Badge Catchers [Machines à pince].
- 2. Appuyez sur (A).
- 3. Touchez Purchase [Acheter].
  - Avant de finaliser votre achat, veuillez lire la section Additional Information [Informations supplémentaires] qui s'affiche à l'écran.
- 4. Touchez à nouveau Purchase [Acheter].
  - Les tours que vous avez achetés peuvent être utilisés dans n'importe quelles machines à pince de l'arcade. Veuillez noter que les tours doivent être utilisés pendant la visite où vous les avez achetés. Vous ne pouvez pas garder de tours pour vos futures visites.

## À propos des vignettes

Les vignettes sont sauvegardées sur la carte SD.

Les vignettes obtenues sur cette console ne pourront être utilisées que sur celle-ci. Même si vous insérez votre carte SD dans une autre console, vous ne pourrez pas utiliser vos vignettes sur cette console. Si vous effacez votre identifiant Nintendo Network, toutes vos vignettes seront effacées. Vous ne pourrez pas les télécharger à nouveau.

## Obtenir des thèmes

10

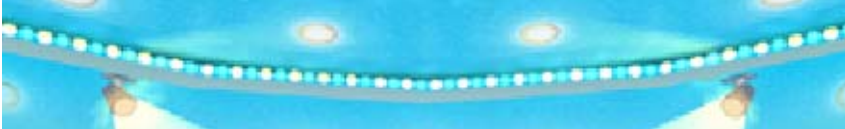

Vous aurez parfois l'opportunité de recevoir des thèmes pendant que vous jouez avec les machines à pince.

Visite du Theme Shop [Boutique de thèmes]

Vous pouvez visiter la boutique de thèmes à partir du hall. Allez dans la boutique de thèmes pour découvrir les offres spéciales du moment et voir quels thèmes vous avez déjà obtenus.

À propos des thèmes

Veillez bien à récupérer immédiatement les thèmes pour lesquels vous avez été qualifié dans la boutique de thèmes. Une fois cette promotion spéciale expirée, vous ne pourrez plus obtenir le thème correspondant.

- Pour voir quels thèmes vous avez obtenus, touchez is en haut à gauche du menu HOME sur l'écran tactile puis sélectionnez is Changer de thème. Si vous effacez un thème, vous pouvez le télécharger à nouveau en allant dans is Boutique de thèmes puis Thèmes achetés.
- Il est possible que vous ne puissiez pas télécharger à nouveau les thèmes qui ont été annulés ou discontinués.

Les thèmes sont sauvegardés sur la carte SD.

Les thèmes obtenus sur cette console ne peuvent être utilisés que sur celle-ci. Insérer votre carte SD dans une autre console ne permettra pas d'utiliser vos thèmes sur cette autre console.

Si vous effacez votre identifiant Nintendo Network, l'accès à vos thèmes sera perdu. Vous ne pourrez pas les télécharger à nouveau.

### Approvisionner votre compte

Votre compte Nintendo eShop doit être suffisamment approvisionné pour pouvoir acheter des tours dans Nintendo Badge Arcade. Si votre solde est insuffisant, il vous sera proposé de l'approvisionner. Touchez Approvisionner pour le faire.

Pour approvisionner votre compte, vous pouvez utiliser une carte Nintendo eShop ou une carte de crédit.

- Vous pouvez enregistrer les informations de votre carte de crédit. Cela vous donnera la possibilité d'approvisionner votre compte simplement en entrant le mot de passe que vous aurez défini lorsque vous avez entré les informations de votre carte de crédit la première fois.
- Vous pouvez supprimer les informations de votre carte de crédit en tout temps en accédant à Paramètres/Autres dans Nintendo eShop.

## Bulletin d'info/Partage d'info

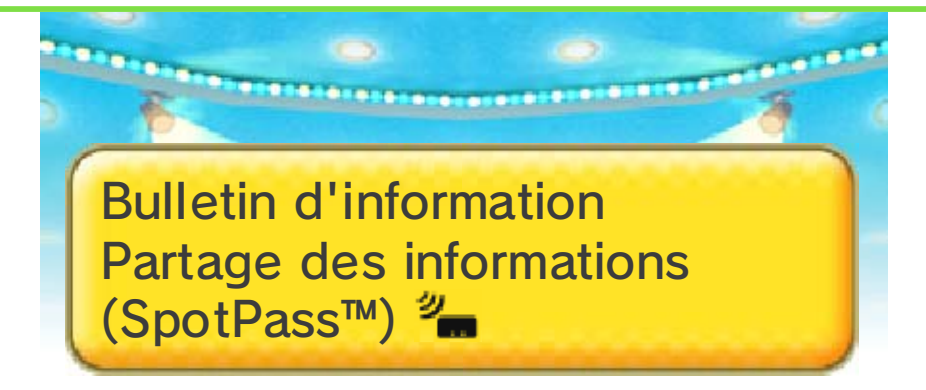

Savez-vous que l'arcade diffuse un bulletin d'information spécial aux utilisateurs abonnés pendant que leur console est en mode veille? Le bulletin de l'arcade contient des nouvelles, des informations sur le jeu gratuit, et bien plus encore!

Pour recevoir ce bulletin, vous devez simplement configurer votre console pour qu'elle se connecte automatiquement à Internet via un point d'accès sans fil et activer la fonction SpotPass pour ce logiciel.

Activer SpotPass pour ce logiciel vous permet également de partager des informations sur votre expérience de jeu avec Nintendo si vous le désirez. Nintendo utilise ces informations pour améliorer ses produits et ses services.

## 🐈 Comment s'abonner

II vous sera demandé si vous voulez vous inscrire au bulletin d'information et partager vos informations de jeu quand vous regarderez la séquence de présentation du jeu.
Vous pouvez changer à tout moment les paramètres concernant le bulletin d'information et le partage d'informations de jeu en allant parler au lapin au kiosque d'information puis en sélectionnant Other settings [Autres paramètres].

## Machines à pince

13

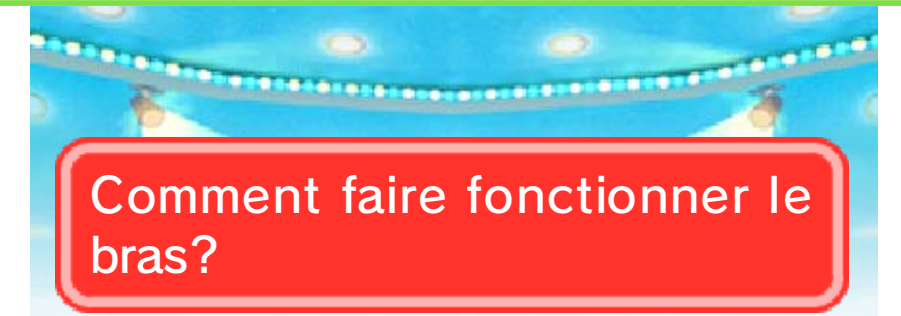

Pour faire bouger le bras, appuyez sur (A) ou le gros bouton jaune situé sur l'écran tactile. Lorsque vous lâchez le bouton, le bras s'arrête. À partir de ce moment-là, tous ses mouvements sont automatisés, et vous n'avez plus qu'à attendre pour voir si vous avez attrapé quelque chose!

Comment puis-je améliorer ma technique pour attraper des badges [vignettes]?

Pour améliorer votre technique, vous pouvez utiliser la practice catcher [machine d'entraînement] située dans l'arcade. Chaque jour, une des machines sera disponible en tant que machine d'entraînement. Vous pouvez utiliser la machine d'entraînement une fois par jour.

Est-ce que je peux changer de badge catcher [machine à pince] entre les play [tours]?

Absolument! Appuyez sur L ou R pour passer d'une machine à l'autre entre les tours.

Puis-je réinitialiser le contenu d'une machine à pince?

Tout à fait! Touchez le lapin sur l'écran tactile puis demandez-lui de réinitialiser les vignettes. Une fois que le contenu de la machine à pince est réinitialisé, toutes les vignettes restées dans la machine retournent à leur position d'origine et de nouvelles copies des vignettes que vous avez attrapées seront utilisées pour remplir la machine. Réinitialiser le contenu des machines n'affecte en aucun cas votre collection de vignettes.

# Comment puis-je continuer à jouer?

Une fois que vous avez utilisé tous vos tours, le lapin vous demandera si vous voulez acheter des tours supplémentaires. Suivez ses instructions si vous souhaitez en acheter.

De temps en temps, le lapin vous offrira la possibilité d'augmenter votre nombre de tours achetables en une fois. Vous pourrez reprendre le type de paiement d'origine à tout moment en touchant simplement le lapin sur l'écran tactile et en sélectionnant Bundle setting [Paramètre des paquets].

Que faire si les machines à pince de l'arcade ne se mettent pas à jour?

Au cas où les machines à pince ne se renouvellent pas correctement, touchez Paramètres de la console, puis Gestion des données → Nintendo 3DS → Contenu téléchargeable pour effacer les données de Nintendo Badge Arcade. Une fois que vous avez terminé, redémarrez le jeu. Vos machines devraient alors être mises à jour.

Effacer les données de Nintendo Badge Arcade dans le menu du contenu téléchargeable n'affecte pas votre collection de vignettes.

Si vous attrapez 10 vignettes d'entraînement ou une vignette bonus dans l'une des machines d'entraînement, vous recevrez en récompense des tours gratuits sur les machines normales!

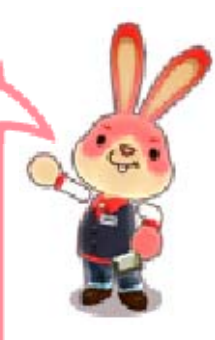

### Vignettes

14

Est-ce que je peux utiliser les badges [vignettes] pour démarrer des logiciels?

Seules certaines vignettes peuvent être utilisées pour démarrer des logiciels. Ces vignettes fonctionnent comme les icônes de logiciels ( par exemple) quand elles sont placées dans le menu HOME.

Comment puis-je enlever une vignette que j'avais placée dans mon menu HOME?

Lorsque vous touchez une vignette dans le menu HOME, vous pouvez choisir de la déplacer ou de l'effacer du menu HOME.

Dois-je être dans le logiciel Nintendo Badge Arcade pour pouvoir décorer le menu HOME ou en effacer les vignettes?

Non! Vous pouvez décorer votre menu HOME en dehors de Nintendo Badge Arcade en touchant Paramètres du menu HOME puis :

Pourquoi ne puis-je pas trouver une vignette que je viens juste de recevoir dans

## ma boîte à vignettes?

Il est possible que vous ayez besoin d'actualiser votre boîte à vignettes. Rendez visite au kiosque d'information puis sélectionnez I need more Info! [J'ai besoin de plus d'infos!] → Something else [Autres] → Badge problems [Problèmes de vignette]. Comment puis-je changer les catégories qui apparaissent dans ma boîte à vignettes?

Votre boîte à vignettes peut contenir jusqu'à 1000 types de vignettes différentes parmi 100 catégories. Pour changer les catégories qui apparaissent dans votre boîte, allez au kiosque d'information, puis sélectionnez My badge box [Ma boîte à vignettes]. Veuillez noter que si vous avez seulement des vignettes d'une seule catégorie dans votre collection, cette catégorie ne peut pas être supprimée de votre boîte à vignettes. Cependant, vous pouvez toujours utiliser l'option My badge box pour mettre toutes les vignettes de votre menu HOME dans votre boîte à vignettes, ceci étant une étape secondaire à l'organisation de la boîte à vignettes.

Souvenez-vous que, de temps en temps, nous mettons à jour certaines vignettes et que nous alternons entre les différentes machines à pince. Si vous n'avez pas pu attraper une vignette qui vous plaisait, il est possible qu'elle soit à nouveau disponible plus tard!

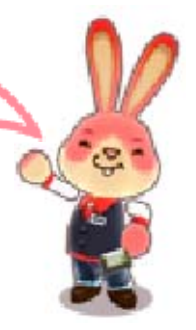

#### Miiverse

15

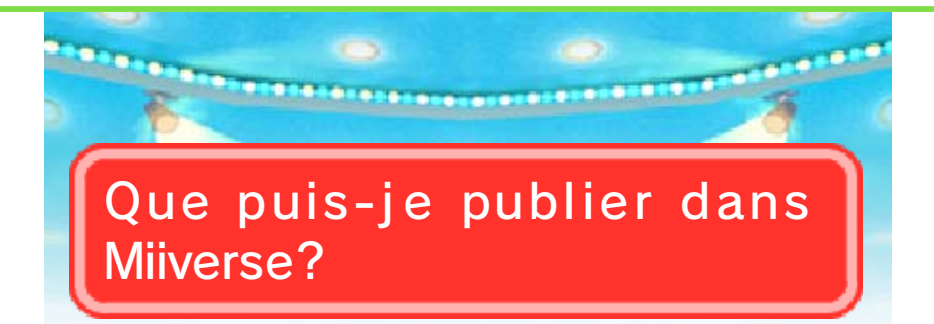

Vous pouvez publier des captures de l'écran tactile de votre menu HOME, de votre Mii et des commentaires.

Comment prendre une capture d'écran de mon menu HOME?

Appuyez sur le bouton du menu HOME ( 1) pour l'ouvrir. Appuyez ensuite sur 10 tout en maintenant 10 appuyé pour prendre une capture d'écran. Vous ne pouvez prendre que des captures de l'écran tactile de votre menu HOME.

# Où sont sauvegardées mes captures d'écran?

Les captures d'écran sont sauvegardées sur la carte SD et peuvent être consultées dans l'appareil photo Nintendo 3DS ou sur un ordinateur.

Pourquoi ne puis-je pas sélectionner certaines de mes captures d'écran?

Les captures d'écran qui ont été effacées ou modifiées dans l'appareil photo Nintendo 3DS ne peuvent pas être sélectionnées dans Nintendo Badge Arcade.

Souvenez-vous! Vous pouvez faire en sorte que votre menu HOME ait l'air vraiment super en combinant les vignettes avec les thèmes.

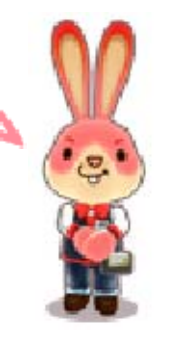

#### Autres

16

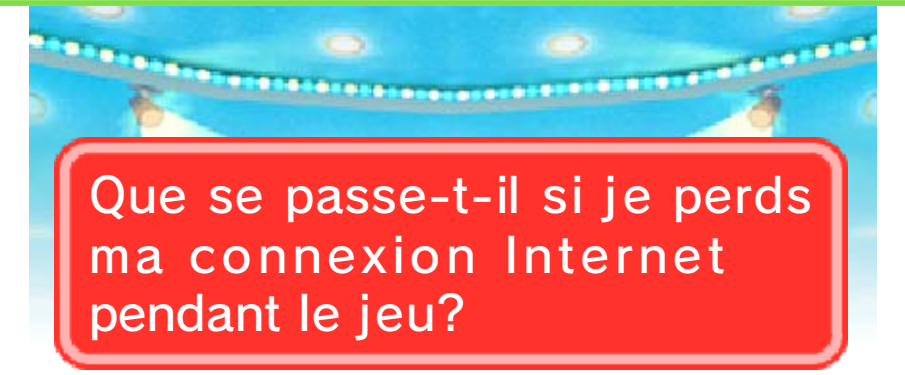

Perdre votre connexion Internet alors que vous jouez peut vous faire perdre vos tours restants, et tout autre progrès depuis votre dernière sauvegarde. Pour éviter de telles pertes, jouez toujours avec une connexion stable et reconnectez-vous dès que possible si la connexion est perdue pendant que vous jouez.

Tant que vous n'éteignez pas votre console et que votre batterie fonctionne, perdre temporairement votre connexion à Internet ne devrait pas causer la perte de vos tours restants et de vos nouvelles vignettes. Si vous perdez temporairement votre connexion à Internet, nous vous recommandons de brancher le bloc d'alimentation de votre console pour qu'elle ne s'éteigne pas avant que vous puissiez vous reconnecter.

Que se passe-t-il si j'efface Nintendo Badge Arcade de ma console?

Si vous effacez Nintendo Badge Arcade de votre console, vous ne pourrez plus accéder au jeu, mais vous ne perdrez pas votre collection de vignettes. Pour pouvoir rejouer, téléchargez-le à nouveau à partir de Nintendo eShop. Quand commence un nouveau jour dans le jeu?

Cela varie d'une région à une autre. Les heures d'ouverture de l'arcade sont affichées en bas à gauche de l'écran tactile à l'écran titre. L'heure affichée en premier est l'heure à laquelle commence une nouvelle journée.

Pourquoi l'horloge située dans le hall affiche une heure différente de mon heure locale?

Ce logiciel utilise les fuseaux horaires sélectionnés dans les paramètres de la console pour déterminer l'heure locale. Si l'heure affichée dans le hall ne correspond pas à votre heure locale, vérifiez le fuseau horaire sélectionné en allant dans les paramètres de la console puis touchez Identifiant Nintendo Network  $\rightarrow$  Informations de l'utilisateur.

## Qu'est-ce qu'un Play Code [code de tours]?

Un code de tours est un code valable une seule fois qui vous permet de profiter de tours gratuits. Si vous avez reçu un code de tours et que vous voulez l'utiliser, allez dans l'arcade, visitez les machines à vignettes, touchez le lapin sur l'écran tactile puis sélectionnez l'option I have a play code! [J'ai un code de tours!] durant la conversation pour entrer votre code. • Veillez à ne pas confondre le chiffre 0 et la lettre 0 lorsque vous entrez votre code.

# 17 Assistance

Service à la clientèle de Nintendo SUPPORT.NINTENDO.COM

> É.-U./Canada : 1 800 255-3700

Amérique latine/Caraïbes : (001) 425 558-7078